#### Anleitung Sportsnow.ch

- → öffne die Seite <u>www.sportsnow.ch</u>
- ➔ Anmelden: Loge dich mit deiner Email-Adresse ein, wenn du schon einmal eine Email von Sportsnow erhalten hast. Allenfalls musst du ein neues Passwort anfordern.

oder

➔ Konto erstellen (Erstelle ein Konto, wenn du noch nie eine Email von Sportsnow erhalten hast)

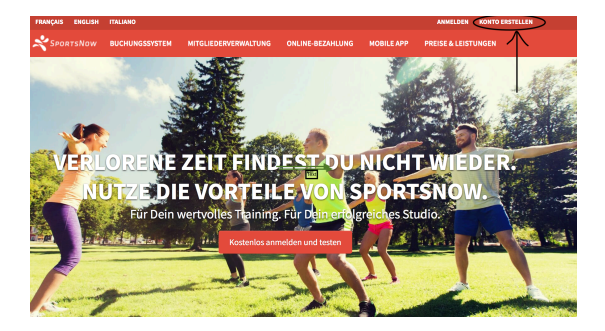

- → Eingabe deiner Email-Adresse, Vorname, Name und Passwort
- → Als nächster Schritt erhältst du von Sportsnow eine E-Mail und du musst deine Adresse bestätigen.

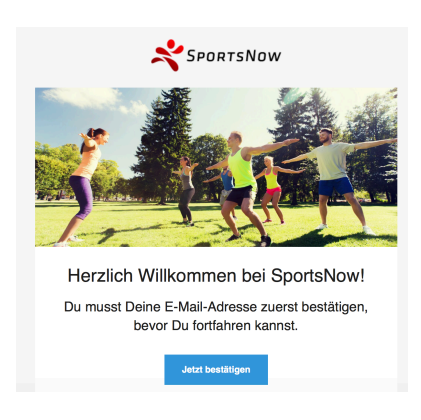

## ➔ Anmelden

➔ "mein Studio finden" anklicken

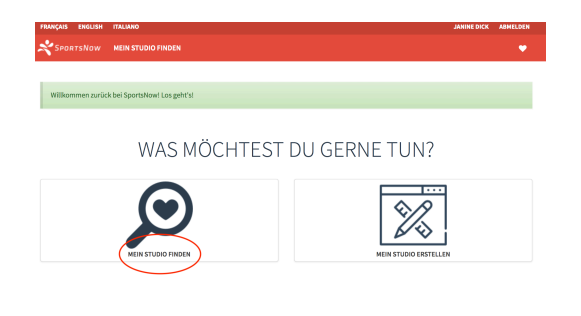

#### ➔ "fit mit Dick" eingeben

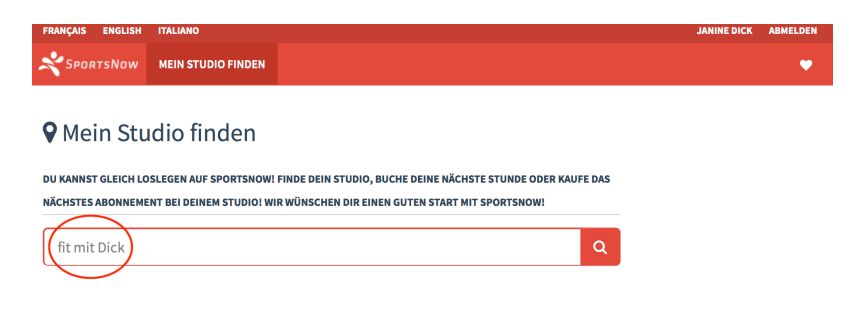

## ➔ "Anschauen" drücken

#### ➔ "Studio folgen" drücken

| FRANÇAIS ENGLISH       | ITALIANO                                                   |                                                                                                    |                                                    |                                 |   | JA                | NINE DICK | ABMELDEN |
|------------------------|------------------------------------------------------------|----------------------------------------------------------------------------------------------------|----------------------------------------------------|---------------------------------|---|-------------------|-----------|----------|
| SportsNow              | MEIN STUDIO FINDEN                                         |                                                                                                    |                                                    |                                 |   |                   |           | •        |
| Janine<br>fit mit Dick | Dick                                                       | FIT MIT DICK<br>BEWEGT ZU MEHR LEBENSQUA<br>Gemeinschaftszentrum "In de<br>www.janine-dick.ch<br>www.janine-dick.ch<br>www.janine-dick.ch<br>the fit mit Dick kontaktiere | I.LITÄT!<br>r Au 1", CH-8604 Volketswil , +4:<br>n | 1 78 660 12 45                  |   |                   |           |          |
| LIVE-KALENDER          | STUNDENPLAN                                                | ÜBER UNS UNSER TEAM                                                                                                    | ABONNEMENTE & PREISE                               |                                 |   |                   |           |          |
|                        |                                                            |                                                                                                    |                                                    |                                 | < | <b>14 20.</b> Mai |           | >        |
| Мо                     | Di                                                         | Мі                                                                                                    | Do                                                 | Fr                              |   | Sa                | So        | •        |
| 14                     | 15                                                         | 16                                                                                                    | 17                                                 | 18                              |   | 19                | 20        | )        |
| MORGENS                |                                                            |                                                                                                    |                                                    |                                 |   |                   |           |          |
|                        | Functional Train           ③ 08:45 - 09:45           ④ 07: | Step&Tone           ③ 08:30 - 09:40           ④ 07.1- dot 41.1                                                                                                    | -                                                  | Antara® Klassik © 08:45 - 09:45 |   |                   |           |          |

→ Damit du Sportsnow nutzen kannst, sind diverse Einwilligungen nötig.
 Bitte 3x ≤ setzen und bestätigen.

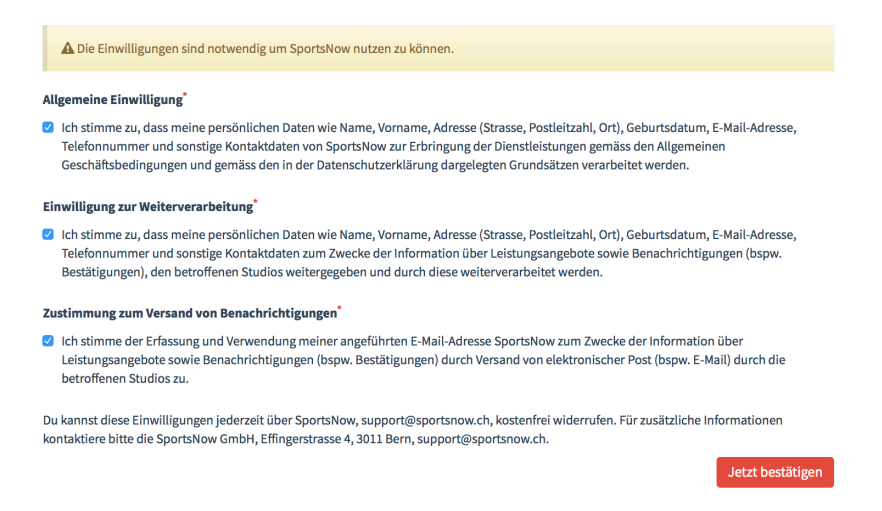

## → Übersicht:

Live-Kalender:

Stundenplan:

#### laufende Kurse der ausgewählten Woche → HIER BUCHST DU DEINE KURSE! sämtliche erfasste Stunden (jetzige und zukünftige) einmalige Workshops, Ferienlektionen, gratis Schnupperlektionen

Workshops: oben rechts: oben links:

Hier steht dein Name => hier kannst du deine Einstellungen und dein Passwort ändern. Studio "Fit mit Dick" => Hier kommst du immer wieder zurück zur Übersicht

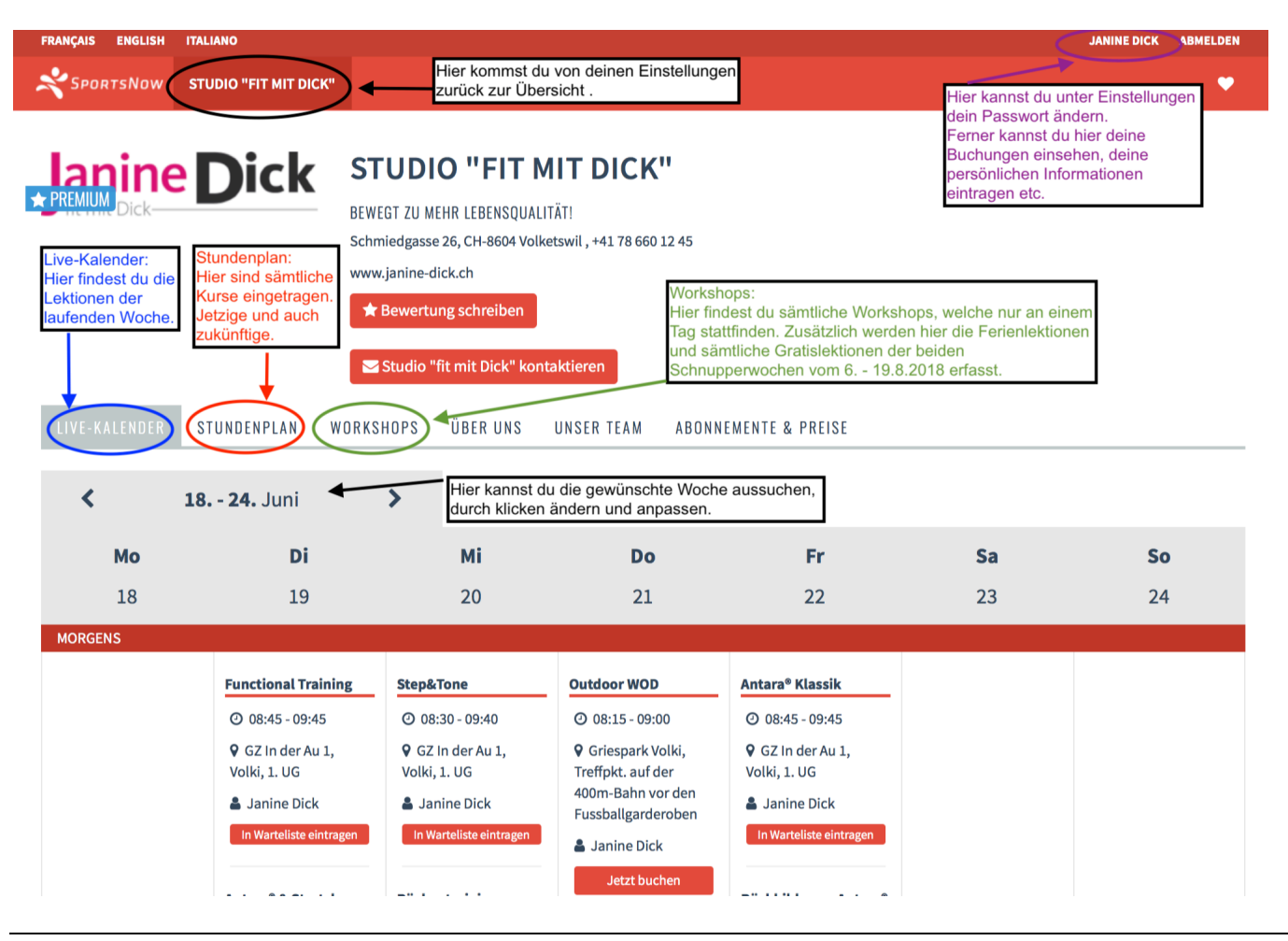

Wie buche ich eine Lektion?

→ Im Live-Kalender den gewünschten Kurs aussuchen und "Jetzt buchen" drücken

| FRANÇAIS ENGLISH          | ITALIANO                        |                                                  |                             |                      |   |        | JANINE DICK | ABMELDEN |
|---------------------------|---------------------------------|--------------------------------------------------|-----------------------------|----------------------|---|--------|-------------|----------|
| X SportsNow               | FIT MIT DICK                    |                                                  |                             |                      |   |        |             | •        |
| lanine                    |                                 | T MIT DICK                                       |                             |                      |   |        |             |          |
| fit mit Dick—             | BEWI                            | GT ZU MEHR LEBENSQUALITÄT                        | TI                          |                      |   |        |             |          |
|                           | Gem                             | einschaftszentrum "In der Au I<br>Janine-dick.ch | 1", CH-8604 Volketswil , +4 | 1 78 660 12 45       |   |        |             |          |
|                           |                                 | fit mit Dick kontaktieren                        |                             |                      |   |        |             |          |
| LIVE-KALENDER             | STUNDENPLAN ÜBER U              | NS UNSER TEAM AI                                 | BONNEMENTE & PREISE         |                      |   |        |             |          |
|                           |                                 |                                                  |                             |                      | < | 21 27. | . Mai       | >        |
| Мо                        | Di                              | Мі                                               | Do                          | Fr                   |   | Sa     | So          |          |
| 21                        | 22                              | 23                                               | 24                          | 25                   |   | 26     | 27          |          |
| MORGENS                   |                                 |                                                  |                             |                      |   |        |             |          |
|                           | Functional Training             | Step&Tone                                        |                             | Antara® Klassik      |   |        |             |          |
|                           | O 08:45 - 09:45                 | Ø 08:30 - 09:40                                  |                             | Ø 08:45 - 09:45      |   | /      |             |          |
|                           | GZ In der Au 1,     Volki 1, UG | GZ In der Au 1,                                  |                             | GZ In der Au 1,      |   |        |             |          |
|                           | Janine Dick                     | Janine Dick                                      |                             | Janine Dick          |   | /      |             |          |
|                           | Anmeldung geschlossen           | Ausgebucht                                       |                             | Letzte Chance! Nur   |   |        |             |          |
|                           |                                 |                                                  |                             | noch 1 freier Platz! | ¥ |        |             |          |
| ch" in neuem Tab hinter o | dem Aktiven öffnen tretch       | Rückentraining -                                 |                             | Jetzt buchen         |   |        |             |          |

#### → Stunde buchen "Auswählen" drücken

| 🛗 Stunde b             | uchen              |             |               |                    |          | < ZUR         | RÜCK ZUR ÜBERSICHT  |
|------------------------|--------------------|-------------|---------------|--------------------|----------|---------------|---------------------|
| STUNDENPLAN            | ♥<br>ABONNEMENT    | ZAHLUNGSART | PERSÖNLICHE   | BUCHUNG BESTÄTIGEN | GEBUCHTI | Zusammen      | fassung             |
|                        |                    |             | INFORMATIONEN |                    |          | Studio:       | fit mit Dick        |
|                        |                    |             |               |                    |          | Stunde:       | Antara® Klassik     |
| BITTE WAHLE DEIN GEWUN | ISCHTES ABONNEMENT | AUS.        |               |                    |          | Datum:        | Freitag, 25.05.2018 |
| Abonnement 🔻           | Beschreibu         | ing         | Preis 🗘       | Aktion             |          | Beginnt um:   | 08:45               |
| Antara® Klassik        | 8 Lektionen        | à Fr. 22.00 | 176.00 CHF    | Auswähle           | en       | Endet um:     | 09:45               |
| ← Stundenplan          |                    |             |               |                    |          | × SPI         | ortsNow+            |
|                        |                    |             |               |                    |          | 🛛 Digitaler B | Buchungsassistent   |
|                        |                    |             |               |                    |          | ► Buchung     | en programmieren    |
|                        |                    |             |               |                    |          | % Sor         | nderangebote        |
|                        |                    |             |               |                    |          | ••• me        | ehr folgt bald      |

→ Wähle die Zahlungsart aus.

# WIE MÖCHTEST DU BEZAHLEN? Rechnung / Überweisung Bei dieser Zahlungsart begleichst Du die Rechnung per Banküberweisung an Studio "fit mit Dick". Die Bankverbindung wird Dir nach der Buchung angezeigt. Auswählen

➔ Nächster Schritt Eingabe deiner persönlichen Daten (Adresse, Telefonnummer, Geb.-Datum) und einmalig muss ein Gesundheitsfragebogen ausgefüllt werden.

🛗 Stunde buchen

| Ê                                 | 9                            | ٥                      | Ø                            | <b>I</b>                 |                    |
|-----------------------------------|------------------------------|------------------------|------------------------------|--------------------------|--------------------|
| STUNDENPLAN                       | ABONNEMENT                   | ZAHLUNGSART            | PERSÖNLICHE<br>INFORMATIONEN | BUCHUNG BESTÄTIGEN       | GEBUCHT!           |
| BALD GESCHAFFT! UM DI             | E BUCHUNG ABZUSCHL           | IESSEN WERDEN DEINE PE | RSÖNLICHEN INFORMATI         | ONEN BENÖTIGT. BITTE S   | TELLE SICHER, DASS |
| Anrede                            | ANDIG UND KORREKT S          | IND.                   |                              |                          |                    |
| Frau \$                           |                              |                        |                              |                          |                    |
| Vorname*                          |                              |                        |                              |                          |                    |
| Name                              |                              |                        |                              |                          |                    |
| Dick                              |                              |                        |                              |                          |                    |
| Adresse*                          |                              |                        |                              |                          |                    |
| PLZ / Stadt                       |                              |                        |                              |                          |                    |
| 0                                 |                              |                        |                              |                          |                    |
| Land                              |                              |                        |                              |                          |                    |
| Schweiz                           |                              |                        |                              | \$                       |                    |
| Mobiltelefon                      | •                            |                        |                              |                          |                    |
|                                   |                              |                        |                              |                          |                    |
| z.B.: +41 79 12                   | 3 45 67                      |                        |                              |                          |                    |
|                                   |                              |                        |                              |                          |                    |
| leleton Priva                     | τ                            |                        |                              |                          |                    |
|                                   |                              |                        |                              |                          |                    |
| z.B.: +41 31 12                   | 3 45 67                      |                        |                              |                          |                    |
| Telefon Arbei                     | t                            |                        |                              |                          |                    |
|                                   |                              |                        |                              |                          |                    |
| z.B.: +41 44 12                   | 3 45 67                      |                        |                              |                          |                    |
| Geburtstag*                       |                              |                        |                              |                          |                    |
| 21                                | \$                           | /lai ;                 | 2018                         | \$                       |                    |
|                                   |                              |                        |                              |                          |                    |
| GESUNDHEITS                       | FRAGEBOGE                    | N                      |                              |                          |                    |
| Bitte fülle einr<br>Fragebogen au | nalig vor Beູ<br>ມຣ.         | ginn der Aktivit       | ät den untens                | tehenden                 |                    |
| Hast Du ein He                    | erzproblem                   | oder Schmerze          | n 🔾 la                       | O Nein                   |                    |
| in der Brust im                   | n Alltag oder                | bei körperlich         | er 💛 Ja                      |                          |                    |
| Anstrengung?                      |                              |                        |                              |                          |                    |
| lst Dir manchr                    | nal schwind                  | elig oder hast [       | Su 🔾 Ja                      | O Nein                   |                    |
| plotzliche Bev                    | /usstseinsau                 | sialler                | <u> </u>                     | _ · · · ·                |                    |
| Hast Du ein Pr<br>Bewegungsap     | oblem mit d<br>parat, das di | em<br>urch körperlict  | ⊖ Ja<br>ne                   | <ul> <li>Nein</li> </ul> |                    |
| Aktivität versc                   | hlimmert we                  | erden könnte           |                              |                          |                    |
| (z.B. Rücken, ł                   | Knie, Schulte                | r)?                    |                              |                          |                    |
| Nimmst Du Me                      | edikamente g                 | gegen hohen            | 🔾 Ja                         | 🔿 Nein                   |                    |
| Blutdruck ode                     | r andere Gef                 | äss- und/ odei         |                              |                          |                    |
| nerzprobleme                      | it i                         |                        | _                            |                          |                    |
| Hattest Du vor<br>Geburt?         | weniger als                  | 6 Monaten ein          | e 🔾 Ja                       | O Nein                   |                    |
| Gibt es einen a                   | anderen Gruu                 | nd, warum Du           | ○ la                         | 🔿 Nein                   |                    |
| kein körperlic                    | hes Training                 | absolvieren            | 0.30                         |                          |                    |
| solltest?                         |                              |                        |                              |                          |                    |
|                                   |                              |                        |                              |                          |                    |
| 🗲 Zahlun                          | gsart                        |                        |                              |                          |                    |

Speichern und Weiter 🧿

➔ Fast geschafft! Überprüfe deine Angaben und drücke abschliessend "Jetzt verbindlich buchen" drücken

| 🛗 Stunde                       | buchen                               |                                            |                                             |                                           |                                                                       |
|--------------------------------|--------------------------------------|--------------------------------------------|---------------------------------------------|-------------------------------------------|-----------------------------------------------------------------------|
| <b>##</b>                      | •                                    | Θ                                          | ľ                                           |                                           |                                                                       |
| STUNDENPLAN                    | ABONNEMENT                           | ZAHLUNGSART                                | PERSÖNLICHE                                 | BUCHUNG<br>BESTÄTIGEN                     | GEBUCHT!                                                              |
|                                |                                      |                                            | IN ORMATIONEN                               | DESTANGEN                                 |                                                                       |
| ເ∂ Fast geschafft!             | Drücke unten auf b                   | oestätigen um abzus                        | chliessen.                                  |                                           |                                                                       |
| Deine persönlichen             |                                      |                                            |                                             |                                           | Janine Dick                                                           |
| Informationen                  |                                      |                                            |                                             |                                           | Mythenweg 11                                                          |
|                                |                                      |                                            |                                             |                                           | CH-8604 Volketswil                                                    |
|                                |                                      |                                            |                                             | Telefon Pr                                | rivat: +41449464164                                                   |
|                                |                                      |                                            |                                             | Mobiltele                                 | efon: +41786601245                                                    |
|                                |                                      |                                            |                                             | j                                         | anine.dick@gmx.ch                                                     |
| Studio                         |                                      |                                            |                                             |                                           | fit mit Dick                                                          |
| Stunde                         |                                      |                                            |                                             |                                           | Antara® Klassik                                                       |
| Datum                          |                                      |                                            |                                             | Freitag, 25.05                            | .2018 , 08:45 - 09:45                                                 |
| Ort/Raum                       |                                      |                                            |                                             | GZ In d                                   | ler Au 1, Volki, 1. UG                                                |
| Team                           |                                      |                                            |                                             |                                           | Janine Dick                                                           |
| Abonnement                     |                                      |                                            |                                             | Antara®                                   | Klassik, 176.00 CHF                                                   |
|                                |                                      |                                            |                                             | G                                         | ültig bis: 19.07.2018                                                 |
|                                |                                      |                                            |                                             | Guti                                      | aben. 8 Buchungen                                                     |
| Wichtige<br>Buchungsinformatic | Du wirst                             | automatisch für alle<br>selb               | e kommenden freien<br>stständig von der Stu | Stunden angemeld<br>unde ab, falls Du nic | et. Bitte melde Dich<br>ht kommen kannst.                             |
| Buchungswarnung                | Dein Abonn<br>nicht genüge           | nement wird nach di<br>end freie Stunden m | eser Buchung imme<br>ehr gibt. Buche eine   | r noch über Guthab<br>neue Stunde oder s  | en verfügen, weil es<br>setze Dich mit fit mit<br>Dick in Verbindung. |
| Stornierungsfrist              |                                      | Du kannst bis 1                            | Woche vor Stundent                          | beginn Deine Buchu                        | ing noch stornieren.                                                  |
| Zahlungsart                    |                                      |                                            |                                             | Rech                                      | nung / Überweisung                                                    |
| Indem Du fortfähre             | st akzeptierst Du d<br>Informationen | ie Geschäftsbeding.                        | ungen von fit mit Dic                       | k. 🗗<br>Jetzt verbindl                    | ich buchen 🕑                                                          |

→ Super! Deine Stunde wurde erfolgreich gebucht!

| Super! Die Stunde wurd   | de erfolgreich gebucht! |             |                      |                              |                             |
|--------------------------|-------------------------|-------------|----------------------|------------------------------|-----------------------------|
| 🛗 Stunde bı              | uchen                   |             |                      | < zu                         | RÜCK ZUR ÜBERSICHT          |
| <b>#</b>                 | <b>Q</b>                | •           | ľ                    | 1                            | ✓                           |
| STUNDENPLAN              | ABONNEMENT              | ZAHLUNGSART | PERSÖNLICHE          | BUCHUNG BESTÄTIGEN           | GEBUCHT!                    |
|                          |                         |             |                      |                              |                             |
|                          |                         |             |                      |                              | tite →                      |
| Deine persönlichen Infor | mationen                |             |                      |                              | Janine Dick                 |
|                          |                         |             |                      |                              | Mythenweg 11                |
|                          |                         |             |                      | Tele                         | fon Privat: +41449464164    |
|                          |                         |             |                      | Мо                           | biltelefon: +41786601245    |
|                          |                         |             |                      |                              | janine.dick@gmx.ch          |
| Studio                   |                         |             |                      |                              | fit mit Dick                |
| Stunde                   |                         |             |                      |                              | Antara® Klassik             |
| Datum                    |                         |             |                      | Freitag                      | 25.05.2018 , 08:45 - 09:45  |
| Ort/Raum                 |                         |             |                      | G                            | Z In der Au 1, Volki, 1. UG |
| Team                     |                         |             |                      |                              |                             |
| Abonnement               |                         |             |                      | An                           | tara® Klassik, 176.00 CHF   |
|                          |                         |             |                      |                              | Gültig bis: 19.07.2018      |
|                          |                         |             |                      |                              | ournaben: 8 Buchungen       |
| Stornierungsfrist        |                         |             | Du kannst bis 1 Woch | ie vor Stundenbeginn Deine E | uchung noch stornieren.     |
| Zahlungsart              |                         |             |                      | 1                            | Rechnung / Überweisung      |
| Buchungsnummer           |                         |             |                      |                              | #01142-020391-472415        |
|                          |                         |             |                      |                              |                             |
|                          |                         |             |                      |                              | Zu meinem Konto             |
|                          |                         |             |                      |                              |                             |
|                          |                         |             |                      |                              |                             |

# Du erhältst als Bestätigung zwei E-Mail 1. eine Buchungsbestätigung und

| Hier ist Deine Buchungsbestätigung. Nicht verlieren<br>Montag, 21. Mai 2018, 08:37 Uhr<br>Du wurdest automatisch für alle kommenden freien Stunden                                                                                                    |
|----------------------------------------------------------------------------------------------------|
| Montag, 21. Mai 2018, 08:37 Uhr<br>Du wurdest automatisch für alle kommenden freien Stunden                                                                                                    |
| Du wurdest automatisch für alle kommenden freien Stunden                                                                                                    |
| angemeldet. Bitte melde Dich selbstständig von der Stunde ab,<br>falls Du nicht kommen kannst.                                                                                                    |
| Stunde Antara® Klassik                                                                                                    |
| Datum         Freitag, 25.05.2018, 08:45 - 09:45           Freitag, 01.06.2018, 08:45 - 09:45         Freitag, 08.06.2018, 08:45 - 09:45           Freitag, 22.06.2018, 08:45 - 09:45         Freitag, 29.06.2018, 08:45 - 09:45           Freitag, 06.07.2018, 08:45 - 09:45         Freitag, 13.07.2018, 08:45 - 09:45 |
| Ort/Raum GZ In der Au 1, Volki, 1. UG                                                                                                    |
| Team Janine Dick                                                                                                    |

→ 2. eine E-Mail als Kaufbestätigung mit den Bankangaben (Rechnung):

|      | Kaufbestätigu              | ng für Antara® Klassik b                              | pei fit mit Dick                                                                                                    |    |
|------|----------------------------|-------------------------------------------------------|----------------------------------------------------------------------------------------------------|----|
| zusa | Wir haben<br>Immengefasst. | Deinen Kauf für D<br>Viel Spass mit De<br>Abonnement! | Dich unten<br>einem brandneue                                                                                             | 'n |
|      | Bechnungsnummer            | #01                                                   | 142-020391-41523                                                                                                    |    |
|      | Kunde                      | #01                                                   | Janine Dick<br>Mythenweg 11<br>CH-8604 Volketswil                                                                         |    |
|      | Studio                     | Gemeinschaftsze                                       | fit mit Dick<br>ntrum "In der Au 1"<br>CH-8604 Volketswil<br>+41 78 660 12 45<br>fit@janine-dick.ch<br>www.janine-dick.ch |    |
|      | Abonnement                 |                                                       | Antara® Klassik                                                                                                    |    |
|      | Betrag                     |                                                       | 176.00 CHF                                                                                                    |    |
|      | Zahlbar bis                |                                                       | 20.06.2018                                                                                                    |    |
|      | Zahlungsart                | Rechn                                                 | ung / Überweisung                                                                                                    |    |
|      | Bankverbindung             | Bank BSU Genossensch                                  | Einzahlung für:<br>aft Bankstrasse 21<br>8610 Uster                                                                       |    |
|      |                            | Janine Dick Mythenweg                                 | Zugunsten von:<br>11 8604 Volketswil                                                                                      |    |
|      |                            | #01                                                   | Zahlungszweck:<br>142-020391-41523                                                                                        |    |
|      |                            |                                                       | Konto:<br>16 0.239.694.07                                                                                                 |    |
|      |                            | CH23 0688                                             | IBAN:<br>8016 0239 6940 7                                                                                                 |    |
|      |                            | ВІ                                                    | SWIFT:<br>C: RBABCH22888                                                                                                  |    |
|      |                            | Rechnung drucken                                      |                                                                                                    |    |

→ hier kannst du die Rechnung drucken

21.05.18, 08:49

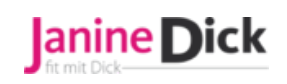

Rechnungsnummer: #01142-020391-41523 Rechnungsdatum: 21.05.2018 Zahlbar bis: 20.06.2018

> QualiCert Anbieter ID: 1462 Kursleiter ID: 16961 ZSR-Nummer: J176889 BGB Aktivmitglied Level 1 Nr. 6470

fit mit Dick Gemeinschaftszentrum "In der Au 1" 8604 Volketswil Janine Dick Mythenweg 11 8604 Volketswil

#### Rechnung

Antara® Klassik, 25.05.2018 - 19.07.2018

# 176.00 CHF

**Betrag** 

#### Total: 176.00 CHF

| Zahlungsinformationen |                                                      |
|-----------------------|------------------------------------------------------|
| Zahlungsart           | Rechnung / Überweisung                               |
| Einzahlung für        | Bank BSU Genossenschaft Bankstrasse 21 8610<br>Uster |
| Zugunsten von         | Janine Dick Mythenweg 11 8604 Volketswil             |
| Zahlungszweck         | #01142-020391-41523                                  |
| Konto                 | 16 0.239.694.07                                      |
| IBAN                  | CH23 0688 8016 0239 6940 7                           |
| SWIFT                 | BIC: RBABCH22888                                     |

Das Kursgeld ist grundsätzlich vor Kursbeginn fällig.

https://www.sportsnow.ch/invoices/41523/print?my\_provider\_id=1142

#### Erinnerungsmail:

Was muss ich tun, wenn ich kein Erinnerungsmail von Sportsnow erhalten möchte?

|      |                | Hallo Janine                                                                                                    |     |
|------|----------------|----------------------------------------------------------------------------------------------------|-----|
| Dein | e Stunde begir | nnt bald. Bitte erscheine mindestens 5 Minuten v<br>Beginn der Lektion. Viel Spass!                                                          | vor |
|      | D              | Donnerstag, 07. Juni 2018, 21:21 Uhr                                                                                                    |     |
|      | Stunde         | Rückbildung – Antara® meets BeBo®                                                                                                    |     |
|      | Datum          | Freitag, 08.06.2018, 10:00 - 11:00                                                                                                    |     |
|      | Ort/Raum       | GZ In der Au 1, Volki                                                                                                    |     |
|      | Team           | Janine Dick                                                                                                    |     |
|      | Studio         | Studio "fit mit Dick"<br>Schmiedgasse 26<br>CH-8604 Volketswil<br>+41 78 660 12 45<br><u>abo@janine-dick.ch</u><br><u>www.janine-dick.ch</u> |     |
|      | Abmeldefrist   | heute 22:00                                                                                                    |     |

Diese Einstellung kannst du unter "deinem Namen" (rechts oben) unter "Einstellungen" ändern.

| SportsNow STUDIO "FIT MIT DICK"           |                                                                 |
|-------------------------------------------|-----------------------------------------------------------------|
|                                           |                                                                 |
| Deine Einstellungen wurden aktualisiert.  |                                                                 |
| Einstellungen                             |                                                                 |
| HIER KANNST DU DEINE KONTOEINSTELLUNGEN V | ERWALTEN.                                                       |
| BENACHRICHTIGUNGEN                        | Wenn du diese Einstellung deaktivierst                          |
| OFF E-Mail Benachrichtigungen             | (auf "OFF" stellst), bekommst du keine<br>Erinnerungsmail mehr. |
| DEIN SPORTSNOW LOGIN                      |                                                                 |
| Email                                     |                                                                 |
| martin.dick@gmx.ch                        |                                                                 |
|                                           |                                                                 |